## 8.10 Abdruckspeicher

Die Abdruckspeicher sind Voreinstellungen für die Druckmodi.

Als Benutzer können Sie eine gespeicherte Einstellung schnell abrufen, um den Arbeitsablauf zu vereinfachen und Zeit zu sparen (siehe *Verwenden von Abdruckspeichern* S.58).

Als Manager können Sie einen Abdruckspeicher erstellen, bearbeiten/modifizieren oder löschen.

Jeder Abdruckspeicher wird über einen Namen und eine Nummer identifiziert.

Das System zeigt auf dem Startbildschirm den Namen des aktuellen Abdruckspeichers an.

## Abdruckspeicher der Standardfrankierung

In der nachfolgenden Tabelle ist der Inhalt des Frankierabdruckspeichers [**Standard**] aufgeführt.

| Abdruckeinstellungen           | Text<br>Werbeklischee<br>Datenmodus<br>Gebühr |
|--------------------------------|-----------------------------------------------|
| Kostenstellen-Einstel-<br>lung | Kostenstellennummer (falls vorhanden)         |

Vorgehensweise beim Erstellen von Abdruckspeichern

So erstellen Sie einen Abdruckspeicher:

1 Als Manager (siehe Vorgehensweise beim Anmelden als Manager S.112):

Auf MENU drücken und 4 eingeben oder den Pfad auswählen:

> Abdruck Kurzwahleinstellungen

Die aktuelle Liste der Abdruckspeicher wird auf dem Bildschirm Abdruckspeicher angezeigt.

- 2 Wählen Sie in der Zeile eine Zeile mit der Bezeichnung Kein aus.
- **3** Drücken Sie auf **[OK**], um einen neuen Abdruckspeicher zu erstellen.
- **4** Geben Sie den Namen für den neuen Abdruckspeicher ein, und drücken Sie dann auf [OK].
- **5** Geben Sie die Voreinstellungen ein, drücken Sie zum Bestätigen auf [OK], und zeigen Sie dann die nächste Parameterliste an. sofern vorhanden.
- **6** Wiederholen Sie den vorherigen Schritt, bis das System den Namen des neuen Abdruckspeichers in der Liste anzeigt.
- 7 Sie können eine beliebige Voreinstellung mit Hilfe der Funktion > Ändern modifizieren (siehe Vorgehensweise beim Bearbeiten/Modifizieren von Abdruckspeichern S.132).

Vorgehensweise beim Bearbeiten/Modifizieren von Abdruckspeichern

So bearbeiten oder modifizieren Sie einen Abdruckspeicher:

1 Als Manager (siehe Vorgehensweise beim Anmelden als Manager S.112):

Auf MENU drücken und 4 eingeben oder den Pfad auswählen:

> Abdruck Kurzwahleinstellungen

- **2** Wählen Sie einen Abdruckspeicher aus der auf dem Bildschirm angezeigten Liste aus.
- 3 Drücken Sie zum Bestätigen auf [OK].
- **4** Wählen Sie den Menüpfad **> Bearbeiten** aus (oder geben

8

Sie 1 ein).

Der Bildschirm Abdruckspeicher ändern wird angezeigt.

- **5** Verwenden Sie die Pfeile, um die Parameter auszuwählen, und drücken Sie dann auf [**OK**], um die Parameter zu ändern.
- 6 Drücken Sie zum Beenden auf

## Vorgehensweise beim Löschen von Abdruckspeichern

## So löschen Sie einen Abdruckspeicher:

**1** Als Manager (siehe Vorgehensweise beim Anmelden als Manager S.112):

Auf MENU drücken und 4 eingeben oder den Pfad auswählen: > Abdruck Kurzwahleinstellungen

- **2** Wählen Sie einen Abdruckspeicher aus der Liste der gesicherten Abdruckspeicher aus.
- **3** Drücken Sie zum Bestätigen auf [**OK**].
- Wählen Sie den Menüpfad > Löschen aus (oder geben Sie
  2 ein).
- **5** Drücken Sie auf [**OK**], um das Löschen des Abdruckspeichers zu bestätigen.

8